## ウェブページの見方

① <u>https://xn-80aesfpebagmfblc0a.xn-p1ai/information/</u> にアクセスし下方向にスクロールします。

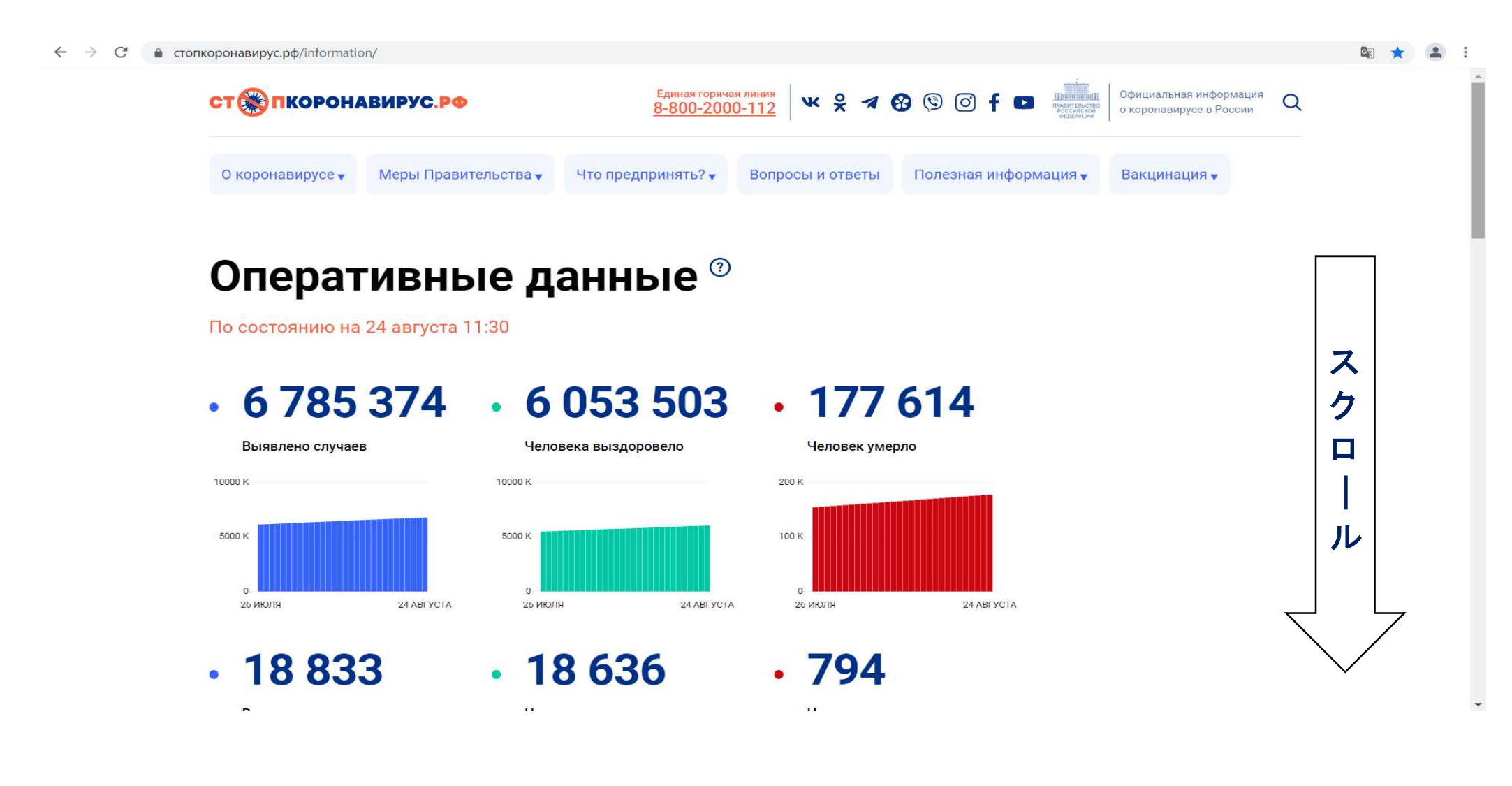

## ② 地図が表示されるので、閲覧したい地域にカーソルを合わせクリックします。

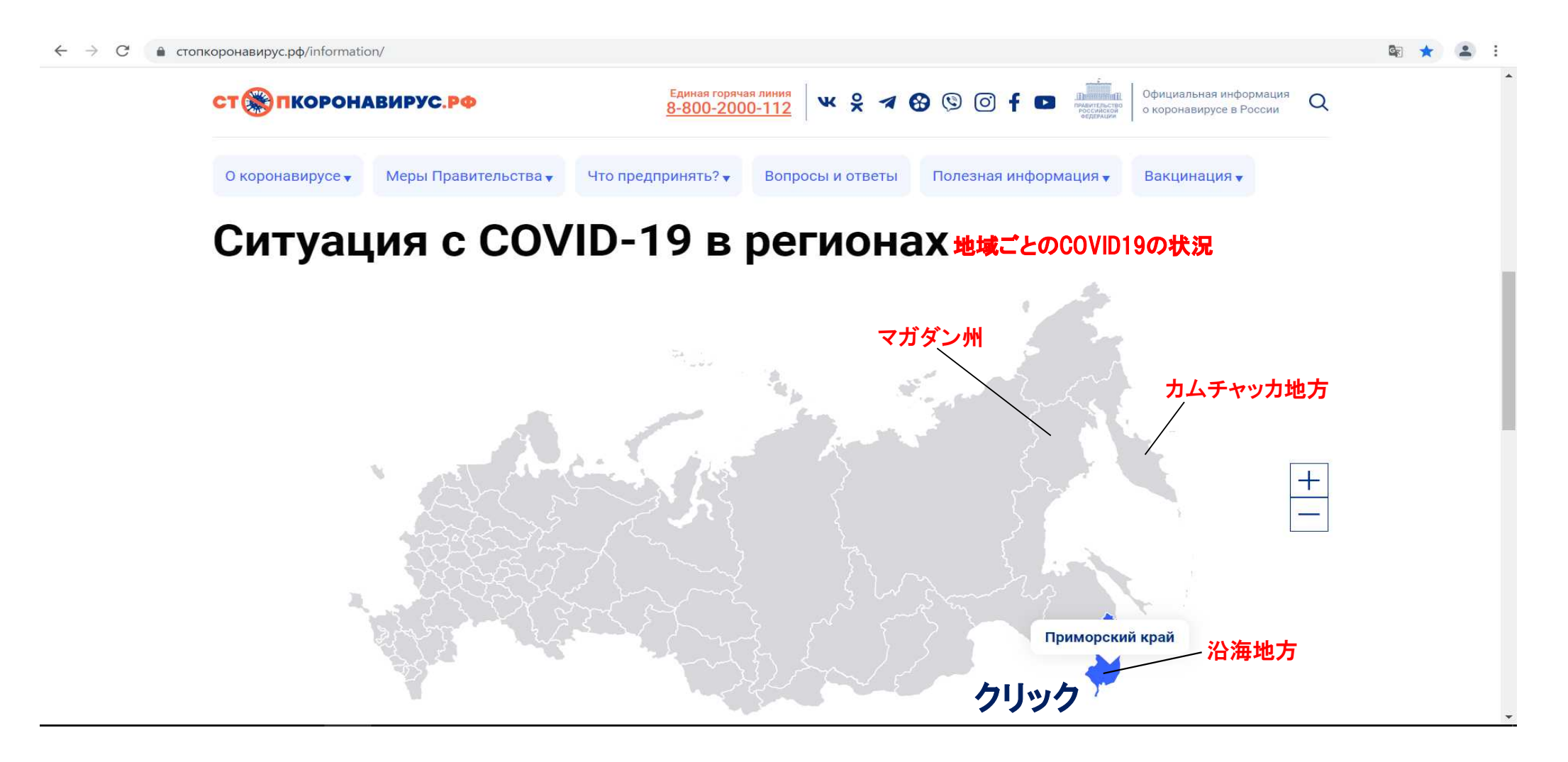

## ③ クリックすると地図の上に棒グラフが表示されます。

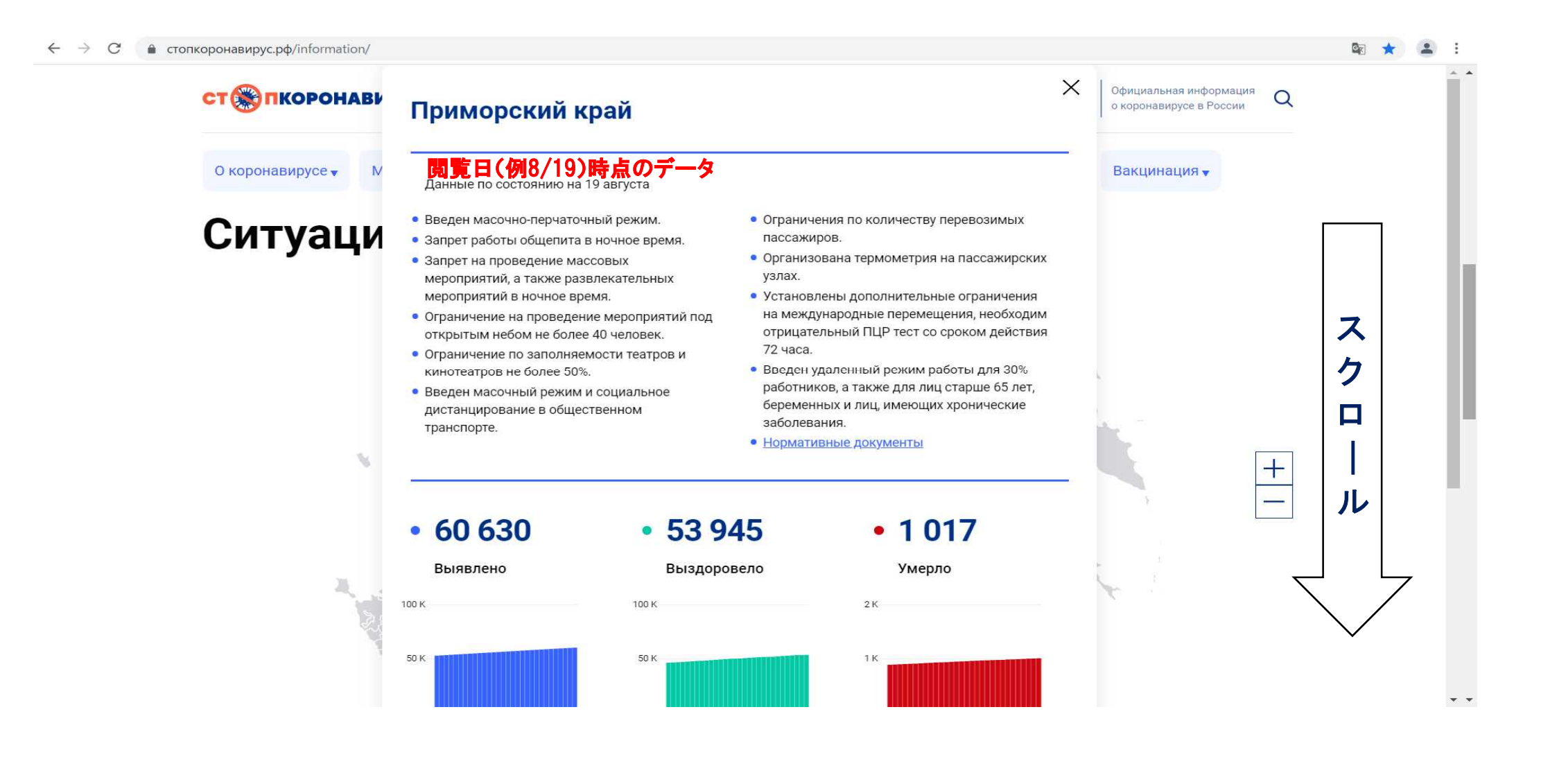

## ④ 下方向にスクロールすると、隠れている棒グラフをすべて見ることができます(棒グラフは全部で6つ)。 上段は累計数。下段は1日あたりの数。

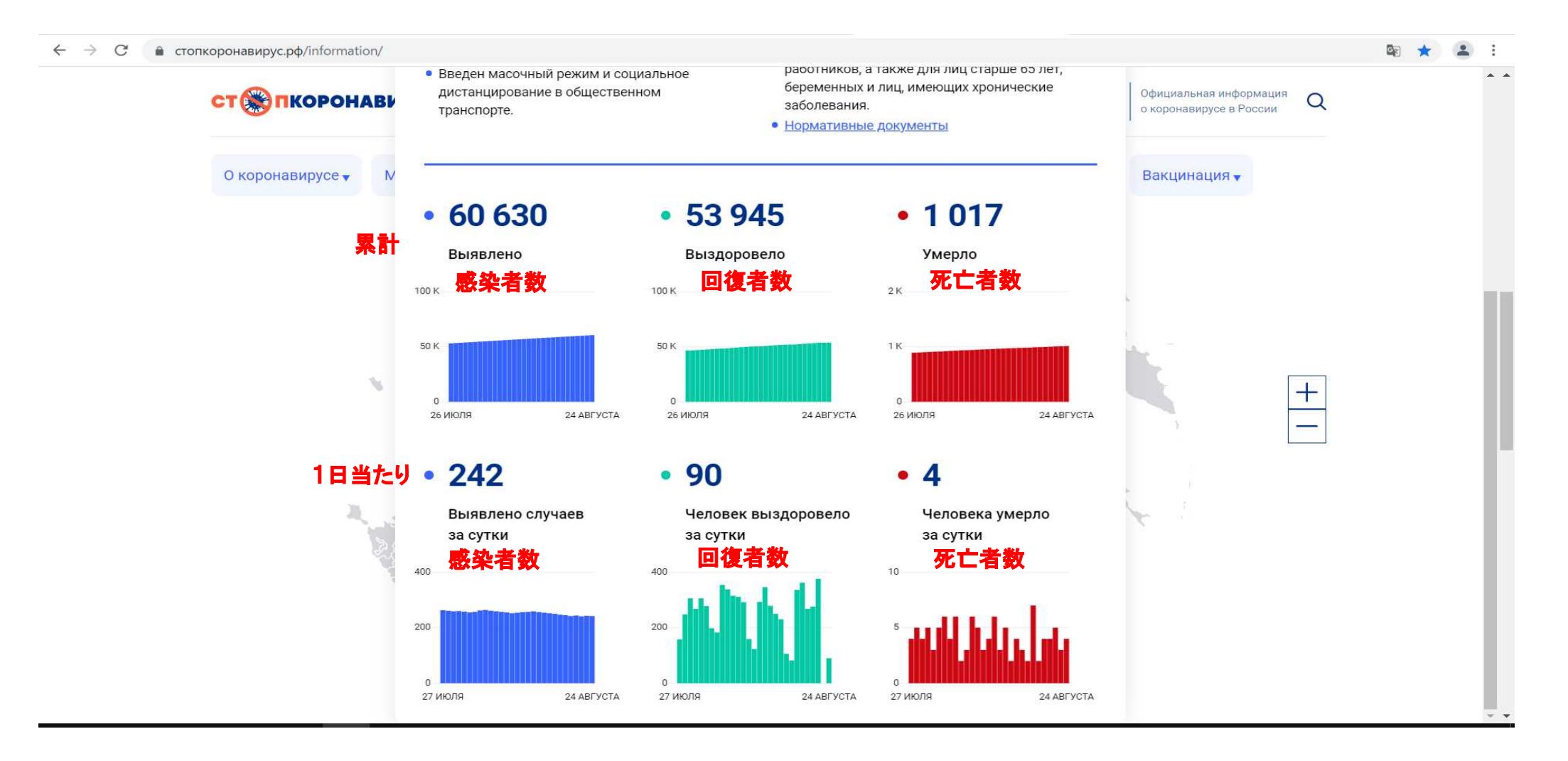